## Control Hub نم PEGA ةركذت ءاشنإ

## تايوتحملا

قمدق مليا قمدق مليا مياب ط حمليا حياب ط حمليا مودخت سمليا حيات وقمليا موليع المالية موالي مليا مودي دايخ ليكل قرفو حمليا حالك شمليا قمعناق موليعمليا بايزأليا قل ص حاذ حام وليعم

## ەمدقملا

.Webex لاصتا ةسسؤم يف Control Hub يف PEGA ةركذت حتف ةيلمع دنتسملا اذه فصي

ةىساسألا تابلطتملا

تابلطتملا

مكحتلا زكرم ىلإ لوصولا.

ةمدختسملا تانوكملا

ةيلاتلا ةيداملا تانوكملاو جماربلا تارادصإ ىلإ دنتسملا اذه يف ةدراولا تامولعملا دنتست:

مكحتلا عزوم •

ةصاخ ةيلمعم ةئيب يف ةدوجوملا ةزهجألاا نم دنتسملا اذه يف ةدراولا تامولعملا ءاشنإ مت. تناك اذإ .(يضارتفا) حوسمم نيوكتب دنتسملا اذه يف ةمدختسُملا ةزهجألاا عيمج تأدب رمأ يأل لمتحملا ريثأتلل كمهف نم دكأتف ،ليغشتلا ديق كتكبش.

## ةيساسأ تامولعم

لا صتالا يلوؤسم ةدعاسمل Cisco نم PSTN قيرف ةطساوب PEGA ركاذت عم لماعتلا متي وأ ذفانملا ماقرأ وأ تابلطلا ماقرأ لثم ةيرادإ تاءارجإ ذيفنت يف نوبغري نيذلا Webex ربع ةدوجوملا تامدخلا لوح لاؤس حرط.

ەذەب مايقلاا نكمي ،Cisco نم لاصتالا ططخ ىلع يوتحت يتلا تاسسۇملل ةبسنلاب طاقن بنجت ىلع لمعي امم ،ةبوعص لقأ ماەملا ەذە لعجت يتلا <u>مكحتلا قحول</u> نم تاءارجالا .ةددعتملا ةرادإلا

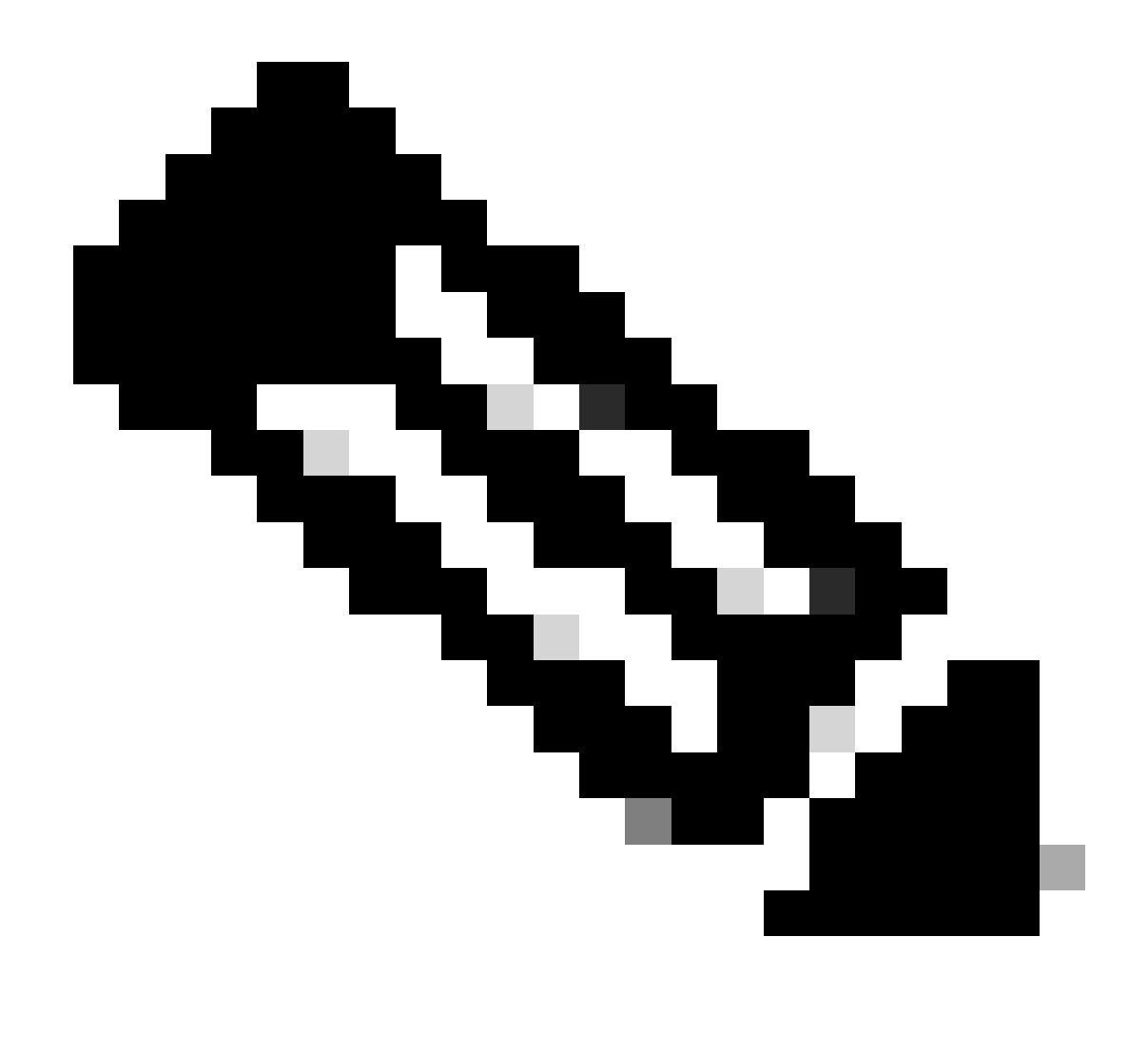

مسق ىلإ عجرا ،Cisco نم لاصتالا ططخ لوح تامولعملا نم ديزم ىلع لوصحلل :ةظحالم دنتسملا اذه ةياهن يف ةلصلا تاذ تامولعملا.

## PEGA ةركذت ءاشنإ تاوطخ

.لاصتالا رتخاو ،Services ىلإ لقتنا ،<u>Control Hub</u> يف 1 ةوطخلا

ددحو PSTN ىلع رقنا .2 ةوطخلا تابلطلا.

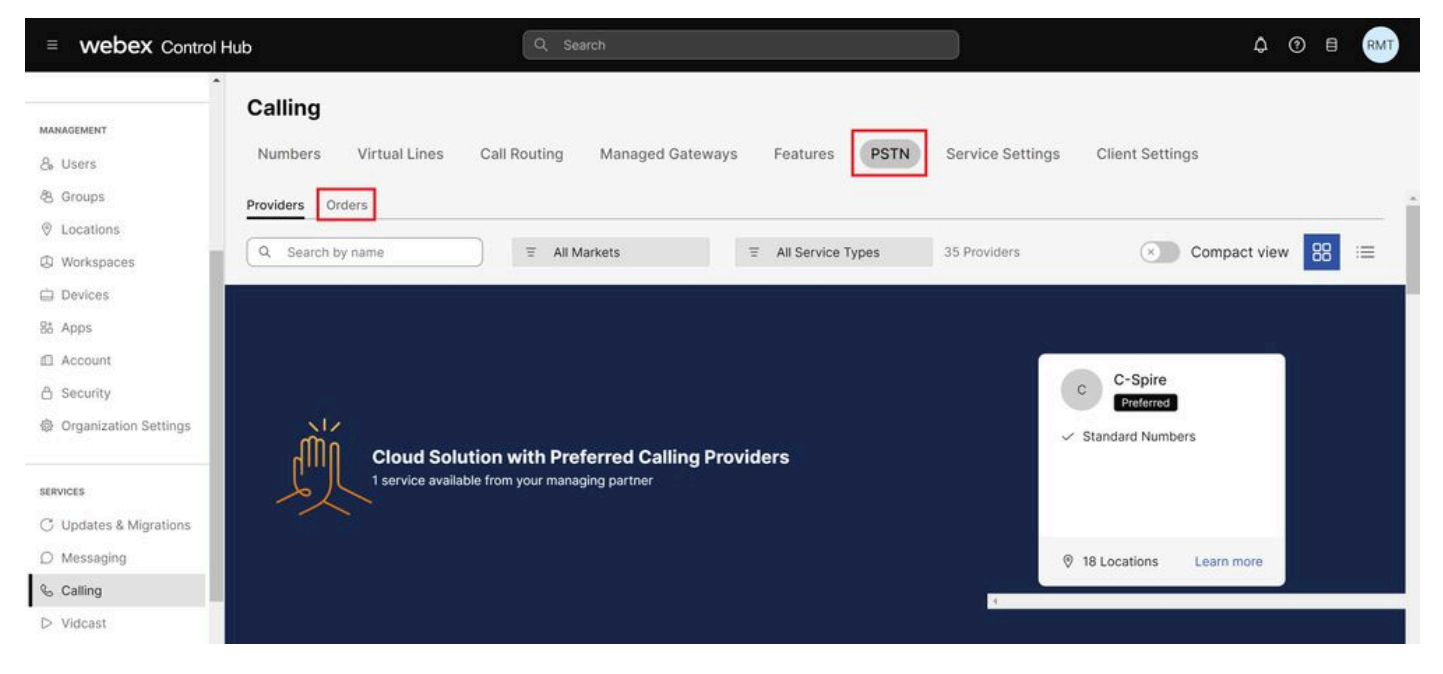

مكحتلا ةحول يف PSTN بيوبت ةمالع

ةذفان يف لفسأل ريرمتلاب مق مث ةمئاقلا يف ةجردملا رماوألا نم يأ ديدحتب مق .3 ةوطخلا .قياەنلا ىتح رمألا

.Cisco ءاعدتسإ ططخ معد ةلااح حتف قوف رقنا .4 ةوطخلا

### 

All time displayed on this page is in Location HQ configured timezone America/Los\_Angeles, which could be updated through Location HQ

| Order overview                          |                                                      |
|-----------------------------------------|------------------------------------------------------|
| Date                                    | 07/05/2024 3:55 PM (America/Los_Angeles)             |
| Location                                | HQ                                                   |
| Туре                                    | Move Numbers                                         |
| Number type                             | DID Numbers                                          |
| Carrier                                 | Cisco Calling Plans (US)                             |
| Status 🕘                                | Provisioned 07/05/2024 3:55 PM (America/Los_Angeles) |
|                                         |                                                      |
| Order details                           |                                                      |
| Phone Numbers                           | 1 >                                                  |
|                                         |                                                      |
| Open a Cisco Calling Plans support case | 0                                                    |
|                                         |                                                      |

بلطلا ةذفان ضرع ةقيرط

نم رايتخالا كنكمي ثيح ،كيدل ضرعتسملا ىلع ةديدج ةذفان حتف ىلإ اذه يدؤي .6 ةوطخلا تامدخلاب ةقلعتملا ةلئسألا و ةدوجوملا ماقرألا لاسراو ةديدج ماقرأ بلط تارايخ نيب ةدوجوملا.

| Cisco Webex<br>Calling Partner Help Center                                                                             | English(US) ~ Go | to Control Hub 🖆 🛛 🖪 |  |  |  |  |  |  |
|----------------------------------------------------------------------------------------------------|------------------|----------------------|--|--|--|--|--|--|
| Dashboard                                                                                                    |                  | ٣                    |  |  |  |  |  |  |
| Welcome to Cisco Webex Calling Partner Help Center                                                                     |                  |                      |  |  |  |  |  |  |
| Review FAQ<br>Check out answers to the most frequently asked questions.                                                |                  |                      |  |  |  |  |  |  |
| Open a case<br>Can't find the answers you're looking for? Open a case to address one of the following issues.          |                  |                      |  |  |  |  |  |  |
|                                                                                                    |                  | Refresh              |  |  |  |  |  |  |
| My Cases                                                                                                    |                  |                      |  |  |  |  |  |  |
| Work ID    Current Stage    Status    Days Open+    Created by    Created on +    Company Name    Update      No cases | ed by Updated on | Description          |  |  |  |  |  |  |

PEGA ةركذت ةحفص

رايخ لكل ةرفوتملا تالكشملا ةمئاق

تامولعملا ةحول يف رەظت يتلا تارايخلا نم لكل ةحاتملا ةددحملا لكاشملا يه ەذە:

ةديدج ماقرأ بلط

- ةديدج ماقرأ بلطل جاتحأ •
- ددحم ةقطنم دوكل ماقرأ ىلع روثعلا رذعت •
- (جردم ريغ لاؤسلا) كلذ ريغ •

ذفنملل ةدوجوملا ماقرألا

- ماقرألا لقن ةيناكمإ نم ققحتلا
- ةبولطملا قئاثولاب قلعتي اميف ةدعاسملا ىل الماحكا
- ذفنملا بلط ةلاح نم ققحتلا
- ءانثتسالا وأملتسملا ذفنملا صُفر
- ذفنملا تقو وأ/و موي ةلودج ةداعا
- ذف نملا رمأ ءاغلًا •
- (قعاس 24 نوضغ يف) 
  ق ق ب اس ل
  ان م د خ عاجرا مت : لجاع
- (جردم ريغ لاؤسلا) كلذ ريغ

ةمئاقلا تامدخلاب ةقلعتملا ةلئسألا - ءاب

- دعب نع لماعلل (ESA) ىراوطلا ةمدخ ناونع ةفاضإ
- عقاوملا نيب فتاه مقر لقن •
- Cisco نم PSTN ةمدخ يف ةلكشم نع غالبإلا •
- (جردم ريغ لاؤسلا) كلذ ريغ

.عقوملاو دلبلا مسا لاثملا ليبس ىلع ،اەيلع ةيمجن ةمالع عضو مت يتلا لوقحلا لمكأ

# Enter Case Details

| Country \star       |        |
|---------------------|--------|
| Select              | $\sim$ |
| Location Name \star |        |

ةيمازلإلاا لوقحلا ىلع Astherisk ةمالع عضو مت

## تامولعملا ةحولل ةيتامولعملا رارزألا

لثم تامولعملا نم ديزملاو كب ةصاخلا تالاحلا ىرت ،تامولعملا ةحول يف ،كلذ ىلإ ةفاضإلاب قلاحرملا.

.كب ةصاخلا تالاحلاب ةقلعتملا تاثيدحتلا رخآ ىلع عالطالل Refresh قوف رقنا

| Cisco Webex<br>Calling Partner Hel                                                                            | p Center                |                      |                        |            |              |              | English(l  | - (SL      | Go to Control Hub [ | Ľ 🔹     |
|----------------------------------------------------------------------------------------------------|-------------------------|----------------------|------------------------|------------|--------------|--------------|------------|------------|---------------------|---------|
| Dashboard                                                                                                    |                         |                      |                        |            |              |              |            |            |                     | ٣       |
| Welcome t                                                                                                    | o Cisco Web             | ex Calling P         | artner Help            | Center     |              |              |            |            |                     |         |
| Review FAQ<br>Check out answer                                                                                | ers to the most frequen | tly asked questions. |                        |            |              |              |            |            |                     |         |
| Open a case<br>Can't find the answers you're looking for? Open a case to address one of the following issues. |                         |                      |                        |            |              |              |            |            |                     |         |
|                                                                                                    |                         |                      |                        |            |              |              |            |            |                     | Refresh |
| My Cases                                                                                                    |                         |                      |                        |            |              |              |            |            |                     |         |
| Work ID                                                                                                    | Current Stage           | Status               | Days Open <del>v</del> | Created by | Created on * | Company Name | Updated by | Updated on | Description         |         |
|                                                                                                    |                         |                      |                        |            |              |              |            |            |                     |         |

ثيدحتلا رز

اەتاباجإو ةعﺉاش ةلﺉسأ دجت ثيح ،ةعجارملل ةلوادتملا ةلﺉسألا رز تامولعملا ةحول رفوت لڽم:

- Cisco نم لاصتال ططخ يه ام
- ؟Cisco نم لاصتال ططخ رفوتت نيأ
- Cisco نم لاصتال ةطخ يف رفوتي اذام •
- Cisco نم لاصتال ططخ ميدقت متي فيك

? Cisco ءاعدتسإ ططخ رفوتت قطانم يأ يف

| Cisco Webex<br>Calling Partner Help                                                            | Center                 |                     |            |            |             |              | English(U  | s) ~       | Go to Control Hub 🖄 |        |
|------------------------------------------------------------------------------------------------|------------------------|---------------------|------------|------------|-------------|--------------|------------|------------|---------------------|--------|
| Dashboard                                                                                      |                        |                     |            |            |             |              |            |            |                     | ٣      |
| Welcome to Cisco Webex Calling Partner Help Center                                             |                        |                     |            |            |             |              |            |            |                     |        |
| Review FAQ<br>Check out answer<br>Review FAQ<br>Open a case                                    | s to the most frequent | ly asked questions. |            |            |             |              |            |            |                     |        |
| Can't find the answers you're looking for? Open a case to address one of the following issues. |                        |                     |            |            |             |              |            |            |                     |        |
|                                                                                                |                        |                     |            |            |             |              |            |            | Re                  | afresh |
| My Cases                                                                                       |                        |                     |            |            |             |              |            |            |                     |        |
| Work ID                                                                                        | Current Stage          | Status              | Days Open+ | Created by | Created on+ | Company Name | Updated by | Updated on | Description         |        |
| No cases                                                                                       |                        |                     |            |            |             |              |            |            |                     |        |

ةلوادتملا ةلئسألا ةعجارم رز

.لماكلاب لحلا ةيلمع ربع ةدعاسملا Cisco نم PSTN قيرف كل رفوي ،PEGA قلاح ءاشنإ درجمب

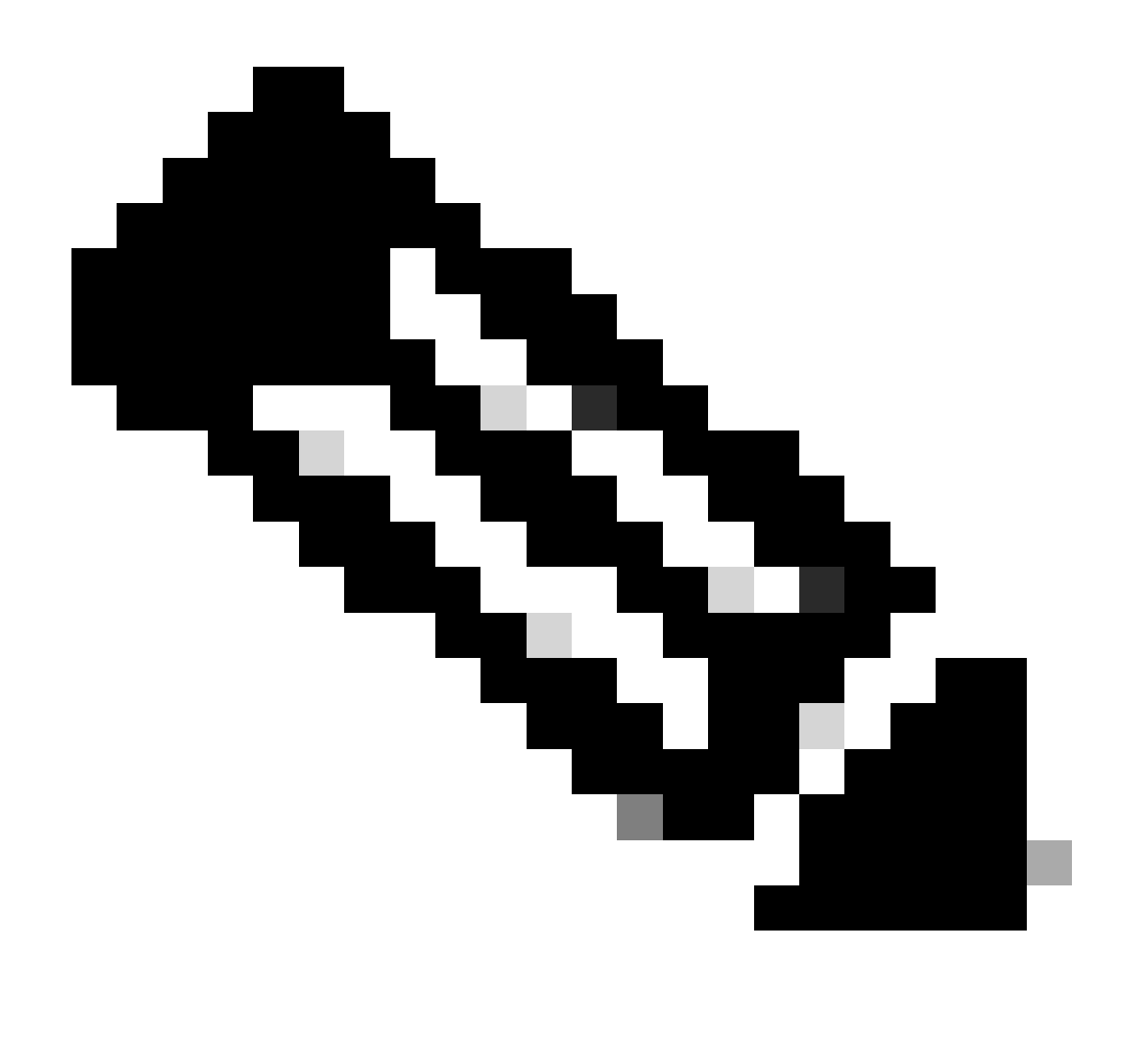

ءالمعلا/ءاكرشلل PSTN ب ةقلعتملا ةلئسألا معد ىلإ PEGA تاقاطب فدهت :ةظحالم نم لاصتالا ططخل Cisco

## ةلص تاذ تامولعم

- <u>Cisco معد لاصتا تامولعم</u> •
- <u>Webex ءاعدتساب ةصاخلا PSTN تارايخ</u>

ةمجرتاا مذه لوح

تمجرت Cisco تايان تايانق تال نم قعومجم مادختساب دنتسمل اذه Cisco تمجرت ملاعل العامي عيمج يف نيم دختسمل لمعد يوتحم ميدقت لقيرشبل و امك ققيقد نوكت نل قيل قمجرت لضفاً نأ قظعالم يجرُي .قصاخل امهتغلب Cisco ياخت .فرتحم مجرتم اممدقي يتل القيفارت عال قمجرت اعم ل احل اوه يل إ أم اد عوجرل اب يصوُتو تامجرت الاذة ققد نع اهتي لوئسم Systems الما يا إ أم الا عنه يل الان الانتيام الال الانتيال الانت الما